# 超星智慧考试系统

# —学生使用手册—

### 1.如何登录系统

目前,超星学习通支持 Android 和 IOS 两大移动操作系统。下载安装超星学习通前, 请确定您的设备符合系统要求。

您可以通过以下途径下载安装超星学习通:

①应用市场搜索"学习通",查找到图标为 / \_ \_ 的 App, 下载并安装。

②扫描下面的二维码,跳转到对应链接下载 App 并安装(如用微信扫描二维码请选择在 浏览器打开)。

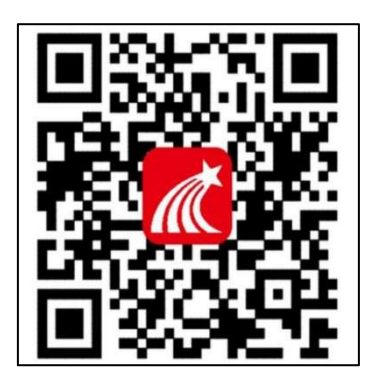

③移动设备浏览器访问链接 http://app.chaoxing.com/, 下载并安装 App。

注意: Android 系统用户通过②③两种方式下载安装时若提示"未知应用来源",请确认继续安装; IOS 系统用户安装时需要动态验证,按照系统提示进行操作即可。

### 2.登录学习通

下载学习通,选择"手机号快捷登录"按照提示获取验证码,并登录。

| □ 协同中 3:34 ※*零 %il %il ⑤ | 中 前面中 3:34 競 電 新 新 () 50                    | □ 协同中 3:35 ※常知 知 函            |
|--------------------------|---------------------------------------------|-------------------------------|
| < 浏览模式 客服                | 我                                           | く 编辑资料 个人主页                   |
| 登录                       | 超星 超星 切換账号 >                                | 超星                            |
| 手机号/超星号 ~                | <b>同</b> 待办 >>                              | 姓名                            |
| 密码 忘记密码?                 |                                             | <b>个性签名</b> 填写个性签名更容易获得关注哦~ > |
| 我已词读并同意学习通《隐私政策》和《用户协议》  | · 笔记本 >                                     | 性别男〉                          |
| 登录                       | ▲ 云盘 >>                                     | 绑定单位 已绑定 >                    |
| 新田户注册                    | 11 书架 >                                     | 账号管理 >                        |
| Sunat rentil             | ✿ 设置 >>                                     |                               |
|                          | 电脑网页访问地址 i.xuexitong.com                    |                               |
|                          | 电脑客户端下载地址 app.xuexitong.com                 |                               |
|                          |                                             |                               |
|                          |                                             |                               |
| 其它登录方式                   |                                             | 退出登录                          |
|                          | 首贞 消息 笔记 我                                  |                               |
| 打开学习通手机号快捷登录             | 登陆后点击头像                                     | 点击绑定单位                        |
|                          |                                             |                               |
|                          |                                             |                               |
|                          |                                             |                               |
| □ 协同中 3:35 號常淵淵區) ✓ 我的单位 | □ 协同中 3:36 缆 <sup>4</sup> 電 端 端 函 ✓ 单位验证 定能 | □ 协同中 3:38 深気加加 (配)           |
| 西安科技大学继续教育学院 国家单位        |                                             |                               |
| 学号/工号: 1001              |                                             |                               |
|                          | 38651 💿                                     | 学号/工号                         |
|                          | 西安科技大学继续教育学院                                |                               |
|                          | 世一才                                         | 确定                            |
|                          |                                             |                               |
|                          |                                             |                               |
|                          |                                             |                               |
|                          |                                             |                               |
|                          |                                             |                               |
|                          | + 1 2 3 🗵                                   | QWERTYUIOP                    |
|                          | = <u>4</u> <u>5</u> <u>6</u> @              | Ŝ Ď F Ğ Ĥ J K L               |
| +                        | / 7 8 9 .                                   |                               |
| 添加单位                     | 符号 🔮 0 返回 开始                                | 符号 中黨 , • 7 123 开始            |
|                          |                                             |                               |
| エレデアはコリンハッロ              | 如果显示里位个止佛                                   |                               |
| 在本页面核对单位学号               | 点击添加单位                                      | 输入学号点击确定                      |

点击添加单位 输入学号点击确定 输入 38651 点击弹出的单位

### 3.开始考试

### ● 方式一: 便捷考试

学校发起了考试通知,可点击通知进入考试。如果收不到考试通知,请检查单位绑定是否正

#### 确,参考本手册第2部分图3至图6。

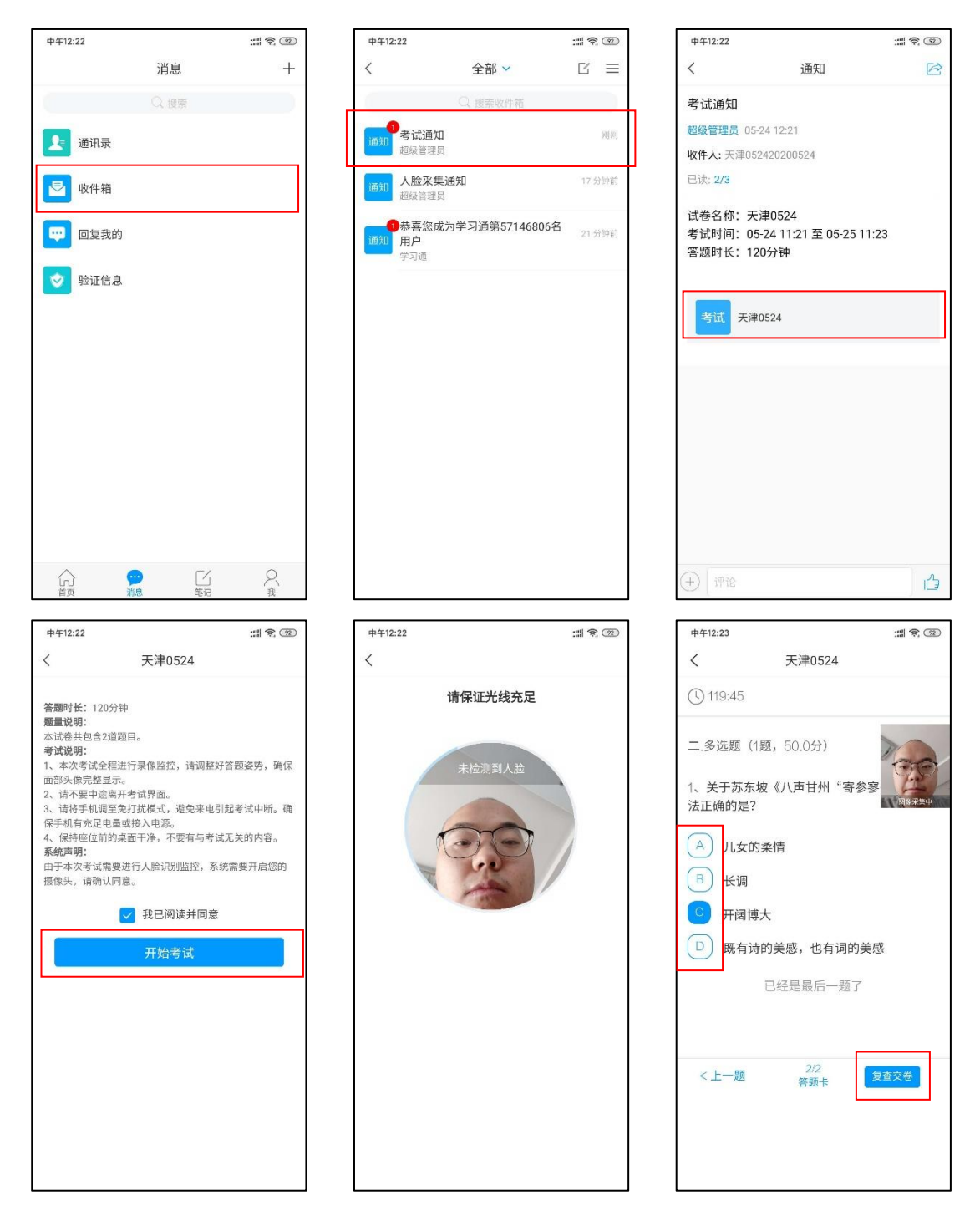

#### 如果看不到考试,请检查单位绑定是否正确,参考本手册第2部分图3至图6

| <b>C</b> 1 协同中                        |           | <b>1 协同中</b> 3:29 烈令:                   | au 201       | <        | 考试列表                                           |     |
|---------------------------------------|-----------|-----------------------------------------|--------------|----------|------------------------------------------------|-----|
| 首页 ~ 53                               | <         | 应用中心                                    |              | 退出或      | 离开答题页面,答题计时不暂停,;                               | 进入考 |
| Q. 搜索                                 | 推荐 西安科技   | 大学继续教育学院                                | Ξ            | 试后请      | 不要中途离开,以防超时系统自动!                               | 收卷。 |
|                                       |           | ○ 搜索                                    |              |          | Q. 搜索考试名称                                      |     |
| 暑假来啦!通通罩你 假期回家和出游!                    | 精选        |                                         | <b>F</b> 700 |          | <b>20-21-2期中</b><br>剩余78小时5分钟                  | 未交  |
| ★#################################### | 专题广场 微调   | ** xxxx xxxx xxxx xxx xxx xxx xxx xxx x | 考试           | <b>1</b> | 期中考试<br><sub>剩余242小时33分钟</sub>                 | 未交  |
|                                       | 我的作业 自选   | 泉程 大雅相似度                                | ()<br>学生课表   | 5        | 期中考试<br><sub>剩余254</sub> 小时2分钟                 | 待批阅 |
| 应用中心 我的课程 大雅相似度 微读书                   | 学生权益      |                                         | 60 12        | 5        | <b>测试新泛雅统计,打扰了</b><br><sub>剩余13156小时37分钟</sub> | 未交  |
| 如根類                                   | 小通电影票 学习返 | 打印 通通快递站                                | 纸质书阅读        |          | <b>ce1sss</b><br>剩余6227小时20分钟                  | 未交  |
| 最近使用                                  | 学习资源      |                                         |              | <b>1</b> | <b>月度测验</b><br><sub>剩余14382</sub> 小时5分钟        | 未交  |
| 考试 +常用                                | 期刊报       | 低图书                                     | 讲座           |          | 测试论述                                           | 待批阅 |
|                                       | 移动图书馆 课程  | <ul> <li>2</li> <li>二场 名师讲坛</li> </ul>  | 能力测评         | 100      | 新建试卷20210407130623-副本                          | 未交  |
| ·····<br>音页 消息 笔记 吴                   | 学习工具      | 查看更多〉                                   |              |          | 3.31日测试                                        | 待批阅 |
| 学习通首页进入应用中心                           | 应用中       | 心中找到考                                   | 专试           |          | 进入考试列表                                         |     |

在"首页"的"应用中心"中找到"考试"应用,进入考试列表,点击对应考试即可作答。

## 方式二:考试列表考试

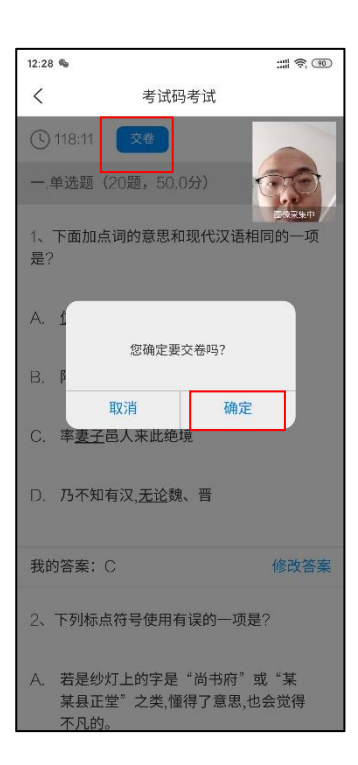

### 电脑端口考试如下:

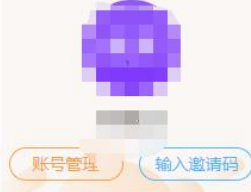

#### 在线考试

| 9 | 课程   |
|---|------|
| - | 我的考试 |

| \$<br>选课管理 |
|------------|
| \$<br>在线缴费 |

- ◆ 学位申请
- ♦ 学生服务
- ◆ 毕业课程
- 🔮 考试服务
- ◆ 专升本资格审查
- ◆
   ◆
   ◆
   ◆
   ◆
   ◆
   ◆
   ◆
   ◆
   ◆
   ◆
   ◆
   ◆
   ◆
   ◆
   ◆
   ◆
   ◆
   ◆
   ◆
   ◆
   ◆
   ◆
   ◆
   ◆
   ◆
   ◆
   ◆
   ◆
   ◆
   ◆
   ◆
   ◆
   ◆
   ◆
   ◆
   ◆
   ◆
   ◆
   ◆
   ◆
   ◆
   ◆
   ◆
   ◆
   ◆
   ◆
   ◆
   ◆
   ◆
   ◆
   ◆
   ◆
   ◆
   ◆
   ◆
   ◆
   ◆
   ◆
   ◆
   ◆
   ◆
   ◆
   ◆
   ◆
   ◆
   ◆
   ◆
   ◆
   ◆
   ◆
   ◆
   ◆
   ◆
   ◆
   ◆
   ◆
   ◆
   ◆
   ◆
   ◆
   ◆
   ◆
   ◆
   ◆
   ◆
   ◆
   ◆
   ◆
   ◆
   ◆
   ◆
   ◆
   ◆
   ◆
   ◆
   ◆
   ◆
   ◆
   ◆
   ◆
   ◆
   ◆
   ◆
   ◆
   ◆
   ◆
   ◆
   ◆
   ◆
   ◆
   ◆
   ◆
   ◆
   ◆
   ◆
   ◆
   ◆
   ◆
   ◆
   ◆
   ◆
   ◆
   ◆
   ◆
   ◆
   ◆
   ◆
   ◆
   ◆
   ◆
   ◆
   ◆
   ◆
   ◆
   ◆
   ◆
   ◆
   ◆
   ◆
   ◆
   ◆
   ◆
   ◆
   ◆
   ◆
   ◆
   ◆
   ◆
   ◆
   ◆
   ◆
   ◆
   ◆
   ◆
   ◆
   ◆
   ◆
   ◆
   ◆
   ◆
   ◆
   ◆
   ◆
   ◆
   ◆
   ◆
   ◆
   ◆
   ◆
   ◆
   ◆
   ◆
   ◆
   ◆
   ◆
   ◆
   ◆
   ◆
   ◆
   ◆
   ◆
   ◆
   ◆
   ◆
   ◆
   ◆
   ◆
   ◆
   ◆
   ◆
   ◆
   ◆
   ◆
   ◆
   ◆
   ◆
   ◆
   ◆
   ◆
   ◆
   ◆
   ◆
   ◆
   ◆
   ◆
   ◆
   ◆
   ◆
   ◆
   ◆
   ◆
   ◆
   ◆
   ◆
   ◆
   ◆
   ◆
   ◆
   ◆
   ◆
   ◆
   ◆
   ◆
   ◆
   ◆
   ◆
   ◆
   ◆
   ◆
   ◆
   ◆
   ◆
   ◆
   ◆
   ◆
   ◆
   ◆
   ◆
   ◆
   ◆
   ◆
   ◆
   ◆
   ◆
   ◆
   ◆
   ◆
   ◆
   ◆
   ◆
   ◆
   ◆
   ◆
   ◆
   ◆
   ◆
   ◆
   ◆
   ◆
   ◆
   ◆
   ◆
   ◆
   ◆
   ◆
   ◆
   ◆
   ◆
   ◆
   ◆
   ◆
   ◆
   ◆
   ◆
   ◆
   ◆
   ◆
   ◆
   ◆
   ◆
   ◆
   ◆
   ◆
   ◆
   ◆
   ◆
   ◆
   ◆
   ◆
   ◆
   ◆
   ◆
   ◆
   ◆
   ◆
   ◆
   ◆
   ◆
   ◆
   ◆
   ◆
   ◆
   ◆
   ◆
   ◆
   ◆
   ◆
   ◆
   ◆
   ◆
   ◆
   ◆
   ◆
   ◆
   ◆
   ◆
   ◆
   ◆
   ◆
   ◆
   ◆
   ◆
   ◆
   ◆
   ◆
   ◆
   ◆
   ◆
   ◆
   ◆
   ◆
   ◆
   ◆
   ◆
   ◆
   ◆
   ◆
   ◆
   ◆
- 💥 专题创作
- ♦ 文件下载
- 🔄 收件箱

| 考试列表         |              |                  |                  |               |
|--------------|--------------|------------------|------------------|---------------|
| 考试批次         | 课程名称         | 考试开始时间           | 考试结束时间           | 考试状态提交状态成绩 操作 |
| 2025年上半年期末考试 | 思想道德与法治期末考试  | 2025-07-01 08:00 | 2025-07-15 23:00 | 未开始 未提交       |
| 025年上半年期末考试  | 中国近现代史纲要期末考试 | 2025-07-01 08:00 | 2025-07-15 23:00 | 未开始 未提交       |
| 2025年上半年期末考试 | 大学英语1期末考试    | 2025-07-01 08:00 | 2025-07-15 23:00 | 未开始 未提交       |
| 2025年上半年期末考试 | 高等数学1期末考试    | 2025-07-01 08:00 | 2025-07-15 23:00 | 未开始 未提交       |
| 025年上半年期末考试  | 环保概论期末考试     | 2025-07-01 08:00 | 2025-07-15 23:00 | 未开始  未提交      |